## 喜付 APP"费用领取"-使用流程

一、注册账号

注册步骤: 输入手机号 > 获取验证码 > 设置登录密码 > 点击下一步 > 选择西华 大学 > 设置手势密码(可选) > 进入首页

| 手机号   填写短信验证码 获取验证码   设置登录密码   添加邀请码   下ー步   ● 既日時は用用気【音付感劣协议】                                                     | <     | 注册        |       |
|----------------------------------------------------------------------------------------------------|-------|-----------|-------|
| <u>填写短信验证码</u><br>获取验证码<br>设置登录密码<br>添加邀请码<br>下ー步<br>・<br>・<br>・<br>・<br>・<br>・<br>・<br>・<br>・<br>・<br>・<br>・<br>・ | 手机号   |           |       |
| 设置登录密码<br>添加激请码<br>下一步<br>・                                                                                        | 填写短信  | 言验证码      | 获取验证码 |
| 添加邀请码<br>下一步<br>・ 我已阅读并同意《書付服务协议》                                                                                  | 设置登录  | 灵密码       |       |
| 下一步<br>我已阅读并同意《喜付服务协议》                                                                                             |       |           | 添加邀请码 |
| ○ 我已阅读并同意《喜付服务协议》                                                                                                  |       |           |       |
|                                                                                                    | ○ 我已刻 | 同读并同意《喜付》 | 服务协议》 |
|                                                                                                    |       |           |       |
|                                                                                                    |       |           |       |
|                                                                                                    |       |           |       |

二、绑定学号

点击左上角头像进入个人信息页 > 点击学生证认证 > 点击学号绑定 > 输入自己姓 名和学号点击提交 > 绑定成功

| ۲                                        | Ξ                        |
|------------------------------------------|--------------------------|
| 谷雨收寒茶                                    | # <b>氏 内</b><br>全部功能 [0] |
| e00<br>费用领取<br><sup>费用领取</sup>           | 要用額取                     |
| ি<br>——————————————————————————————————— | ——卡通                     |
| ⑦<br>一键充值,火速来电<br><sup>455℃</sup>        | 中成充值                     |
| 98 新消息                                   | 我的信息 🕥                   |
| 喜付说 📧                                    | 600                      |

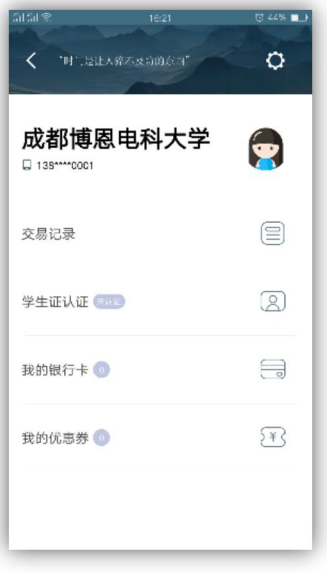

| 1622<br>绑定学号   | 5 44% ■ | 5151<br>< | ::<br>(fc)   | 喜付   | <sup>会24</sup><br>学生证 |
|----------------|---------|-----------|--------------|------|-----------------------|
| ê<br>1         |         | C         |              | 陈小龙  | 成都博惠中                 |
|                |         | e         | 喜付等          | 学生信息 |                       |
| 温馨提示           | -       |           | 学生认          | Æ    | 去                     |
| 設学号成功!<br>知道了! | - 1     |           | <b>)</b> 学号组 | 邦定   | 1                     |
|                |         |           |              |      |                       |
|                |         |           |              |      |                       |
|                |         |           |              |      |                       |

三、绑定银行卡

在个人信息页点击我的银行卡 > 在银行卡管理页面点击添加银行卡 > 根据提示输入 银行卡号和个人信息完成银行卡绑定

| GHGI参 1621 | 0 44%      |
|------------|------------|
| 成都博恩电科大学   |            |
| 交易记录       |            |
| 学生证认证 💷    | 2          |
| 我的银行卡 💿    |            |
| 我的优惠券 🕐    | <u>{¥}</u> |

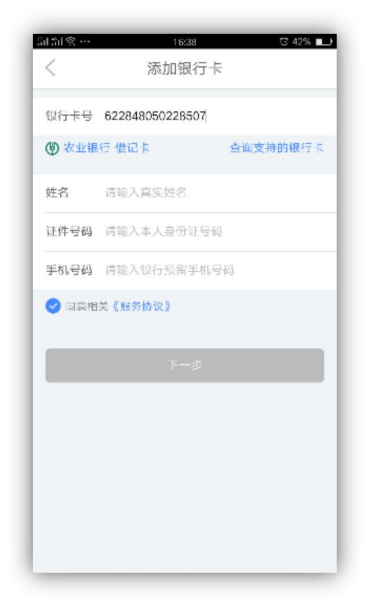

四、费用领取

在首页点击费用领取进入领取界面 > 点击领取项目 > 选择你需要领取到的银行卡 (必须点击对应的银行卡)自动回到领取详情页面 > 点击确认领取 > 进去领取结果页(领取 成功),领取后将 24 小时到账。领取的主页面变成"处理中"的状态。

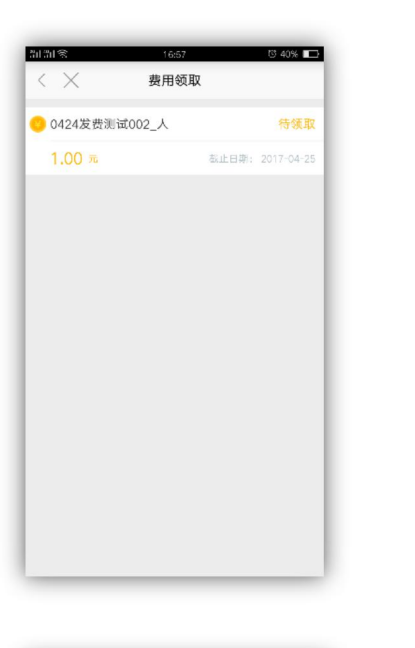

| < ×       | 的问题         | 8 475 🗖 |
|-----------|-------------|---------|
| 1.00      | <br>元       |         |
| 6 Etcali  | s (         | 482     |
| 前 法 前 的 介 |             |         |
| 核止石料      | 2017-04-25  |         |
| 法保税行作     |             | )       |
|           |             |         |
|           |             |         |
| _         |             | _       |
|           | ( MAX STR.) |         |
|           |             |         |

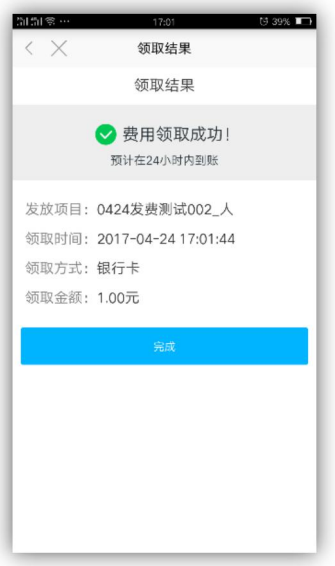

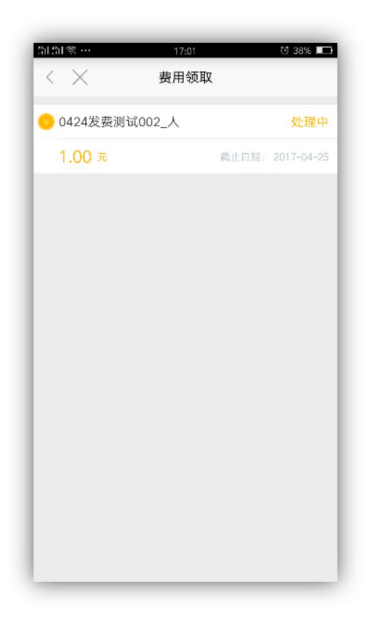